## 【注意】

アクセスポイント(APN)の設定をする前に、Wi-Fiがオフになっていることをご確認ください

 Top画面を下から上にスワイプ してください

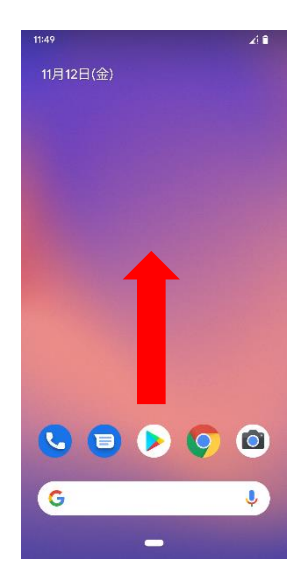

④Wi-Fiをオフにし、 「SIM」をタップしてください

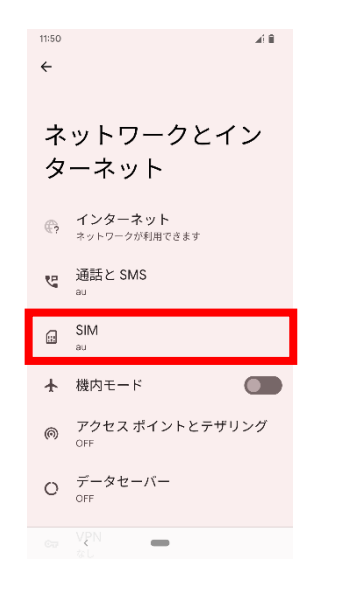

🔈 🕙 🗖 😽 🤞 YouTube Gmail フォト すべてのアプリ 🔁 🧰 🔼 87177-91 カメラ カレンダー ドライブ ファミリ. \* ~ 緊急情報 時計 0 8 Λ R. Android Μ G 0 C ⑤「アクセスポイント名」を タップしてください 11:50 ← au 1

②アプリー覧画面の「設定」を

11:49 🏼 🏾 🖉

スマートフォン内などを検索

タップしてください

 au
 MMS メッセージ モバイルデータがOFF のときに送受信しま
 優先ネットワークの種類 40 (推測)
 携帯通信会社の設定のバージョン
 ネットワークを自動的に選択
 ネットワークを自動的に選択
 ネットワークを意訳 とDDF = 80

アクセス ポイント名
②
Co SSM を無知にするには、SSM カードを取り出して くちい ③「ネットワークとインターネット」を タップしてください

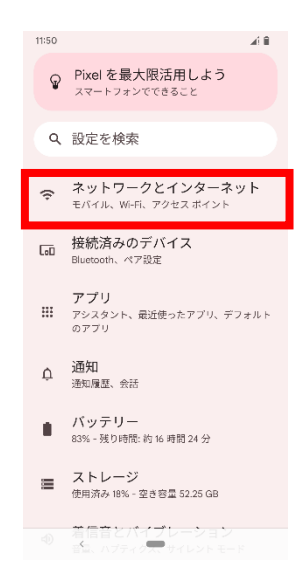

⑥右上の「+」をタップしてください

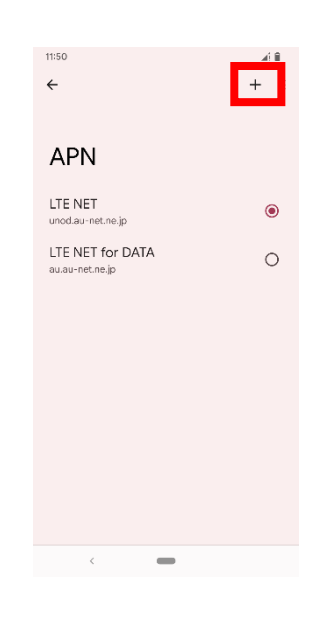

## ⑦設定情報を入力し、右上の「:」から メニューを開いて「保存」をタップしてください

| 11:51                                     |  |
|-------------------------------------------|--|
| ← 保存                                      |  |
| アクセスオ <sup>キャンセル</sup><br>編集              |  |
| 名前<br>LTE NET                             |  |
| <b>APN</b><br>uno.au-net.ne.jp            |  |
| プロキシ<br><sub>未設定</sub>                    |  |
| ポート<br>未識定                                |  |
| ユーザー名<br>685840734641020@uno.au-net.ne.jp |  |
| パスワード                                     |  |
| #_1/_                                     |  |
| *:30/2 <                                  |  |

## <設定情報>

| 名前    | LTE NET                              |
|-------|--------------------------------------|
| APN   | uno.au-net.ne.jp                     |
| ユーザー名 | 685840734641020<br>@uno.au-net.ne.jp |
| パスワード | KpyrR6BP                             |
| 認証タイプ | СНАР                                 |
|       |                                      |

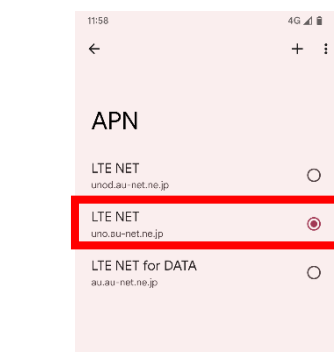

4G

⑧保存が完了しましたら画面で

「LTE NET」をオンにしてください

⑨画面上段に「4G」のピクトが立ちましたら設定完了です。 通信がご利用いただけます。

11:58